| WLAN                    | 2-2  |
|-------------------------|------|
| Connecting WLAN         |      |
| Supported Devices       | 2-2  |
| Connecting Nintendo DS  | 2-2  |
| Connecting PSP          | 2-4  |
| Connecting Wii          | 2-5  |
| Connecting PS3          | 2-6  |
| Connecting WPS          |      |
| Supported Wi-Fi Devices | 2-7  |
| Connecting Windows      | 2-7  |
| Windows 7               | 2-7  |
| Windows Vista           | 2-8  |
| Windows XP              | 2-9  |
| Connecting Mac          | 2-10 |

## WLAN

Mobile Router supports IEEE 802.11b/g/n standards. Connect WLAN devices (PC, game console, etc.) via Mobile Router for wireless data transfers. Mobile Router supports Wi-Fi Protected Setup (WPS), which easily configures WLAN connection settings on any WPS compliant WLAN device. Enter Mobile Router's SSID and WEP keys to connect non-WPS compliant WLAN devices. See WLAN default setting sticker for SSID and WEP keys. This section describes the first connection of Nintendo DS series\*, PSP (Playstation Portable), Wii, PS3 (PlayStation3), WPS compatible devices, Windows PC and Mac to Mobile Router.

\* Nintendo DS series is a generic name for Nintendo 3DS/DSi LL/DSi/DS Lite/DS.

- These settings should be performed the first time Mobile Router is connected to another WLAN device. Thereafter, simply activate WLAN function to automatically connect Mobile Router to a WLAN device (WAN Connection Mode set to Always On).
- ► Change WLAN settings as required. See Chapter 5 "General Settings Using Web UI".
- ▶ To ensure security, it is recommended that network name (SSID) and encryption key (WEP) which were set at time of purchase be changed.
- ▶ Use Mobile Router to connect up to ten WLAN devices simultaneously.

# **Connecting WLAN Supported Devices**

## Connecting Nintendo DS

# This section describes about Nintendo Wi-Fi connection compatible software use with Nintendo DS series.

\* Connection verification for 3DS/DS Lite/DS is completed.

The contained connection procedures are independently verified and created. Do not inquire to Nintendo Co., Ltd. in regards to what is described here.

- If encryption methods for WLAN security settings are set to something else other than WEP, set them to WEP. However when security settings (P.5-6) are changed, be aware that already connected WLAN terminals can no longer be connected.
- Confirm Mobile Router is connected to Internet. Internet connection is required to establish Wi-Fi connections.

All screenshots and operations based on Nintendo DS Lite.

#### Press Power Key of Mobile Router for more than two seconds

WLAN function turns on and connect to Internet.

#### ② On Nintendo DS, activate Nintendo Wi-Fi Connection, then Wi-Fiコネ クション設定

Wi-Fi appears.

- For Nintendo DSi, from menu, touch 本体設定 and then インターネット
- For Nintendo 3DS, from HOME menu, touch 本体設定 and then インターネット設定
- For operating method, refer to each software manual.

## 3 Touch Wi-Fi 接続先設定

- Nintendo DSi: 接続設定
- Nintendo 3DS: インターネット接続 設定

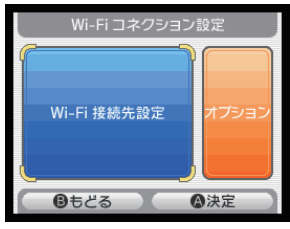

## 4 Touch 未設定

 Nintendo 3DS: 接続先の登録 → 自 分で設定する

|   | Wi            | -Fi 接続先選            | 択            |
|---|---------------|---------------------|--------------|
|   | 援続先1<br>未設定   | 接続先 2<br>未設定        | 接続先 3<br>未設定 |
|   | 設定クリア         | 設定クリア               | 設定クリア        |
|   | ニンテンドー        | - Wi-Fi USB<br>接続する | コネクタへ        |
| 6 | <b>₿</b> ಕਟੋਫ |                     | ◎決定          |

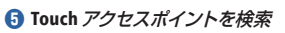

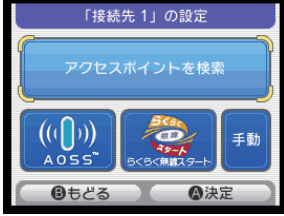

#### Select Mobile Router SSID (\*\*\*\*\*\*\*\*\*\*)

- See WLAN default setting sticker for Mobile Router SSID
- If default SSID has been changed: Select current SSID

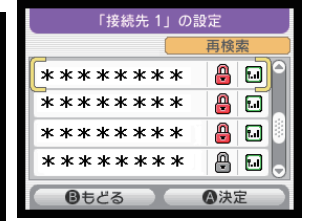

## 🕖 Enter WEP key → 決定

 See WLAN default setting sticker for WEP

|     |     |          |    | ۷   | VE | P | ŧ   | _  | <i>ወ.</i> | λ; | カ  |   |          |    |   | J |
|-----|-----|----------|----|-----|----|---|-----|----|-----------|----|----|---|----------|----|---|---|
| 1   | 2   | 3        | 4  | 5   | 6  | 7 | 8   | 9  | 0         | 1  | 2  | 3 |          |    |   | 1 |
|     | 2   | r,       | 7  | 110 | 5  | 6 | 7   | 10 |           |    | 01 | _ | <b>-</b> |    |   |   |
| CAP | s   | دے<br>ما | w  | e   | Ir | I | t I | y) | u         | i  | lo | Į | рI       | Ε  | ] |   |
| SHI | FT  | а        | S  | K   | 1  | f | g   | h  | J         | l  | ٢  | 1 | 3        | 1  | Ľ | 1 |
| SPE | ACE | I        | zΙ | X)  | С  | V | It  | Ì  | nI        | m  | ,  | Ŀ | Ŀ        | 4Ι | V |   |
|     | =   | Ft.      | っつ | セ   | JV |   |     | L  |           |    | 10 | 识 | 2        |    |   |   |

## \rm Touch はい

• Nintendo 3DS: OK

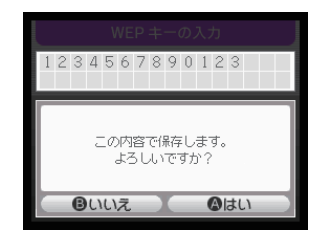

## 

• Nintendo 3DS: OK

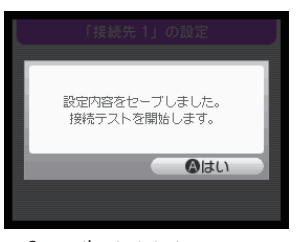

Connection test starts. Devices connect and 接続に成功し ました appears.

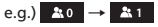

## Connecting PSP

Below operations are based on PSP-2000/PSP-3000, with WLAN security set to WEP. Operations may vary for PSP-1000<sup>\*</sup> or when security is not set to WEP. See PSP User's Guide.

- \* Some procedures may vary for PSP-1000 system software earlier than version 1.52.
- \* The contained connection procedures are independently verified and created. Do not inquire to Sony Computer Entertainment Inc. in regards to what is described here.

#### 1 Press Power Key of Mobile Router for more than two seconds

WLAN function activates and connects to Internet.

- PSP: Slide WLAN Switch to On
- ③ In PSP Home menu select *Settings* → *Network Settings* → ○
- **④** Select *Infrastructure Mode* → ○
- **(5** Select *New Connection* →
  - PSP-1000: Enter connection name  $\rightarrow$   $\triangleright$
- 6 Select Scan → ▷
- ⑦ Select Mobile Router SSID (\*\*\*\*\*\*\*\*\*\*\*) →
  - See WLAN default setting sticker for Mobile Router SSID.
  - If default SSID has been changed: Select current SSID ightarrow
- (3) Confirm SSID  $\rightarrow$  (>)
- Select WEP → ▷
- 1 Press  $\bigcirc \rightarrow$  Enter WEP key  $\rightarrow \bigcirc$ 
  - See WLAN default setting sticker for WEP.
- 1 Select *Easy* → ▷

- 😢 Confirm name → ▷
  - PSP-1000: Skip ahead to 🚯
- B Confirm settings → ▷
- 🚺 Press 🔾
- 🚯 Press 🔾
- 1 Connection test starts

When complete, test results appear.

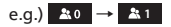

## Connecting Wii

Below operations are based on WEP. Operations may vary when security is not set to WEP.

#### See Wii User's Guide.

\* The contained connection procedures are independently verified and created. Do not inquire to Nintendo Co., Ltd. in regards to what is described here.

#### Press Power Key of Mobile Router for more than two seconds

WLAN function activates and connects to Internet.

- In Wii menu, select Wii
- \delta Select *Wii 本体設定*
- ④ Select ▷

"Wii 本体設定2" appears.

- 5 Select インターネット
- 6 Select 接続設定
- 7 Select 未設定
- 🚯 Select Wi-Fi 接続
- (9) Select アクセスポイントを検索
- Select OK
- - See WLAN default setting sticker for Mobile Router SSID.
  - If default SSID has been changed: Select current SSID.

## 1 Enter WEP key $\rightarrow \textit{OK}$

- See WLAN default setting sticker for WEP.
- B Select OK

## 1 Select OK

Connection test starts. When complete, 接続テストに成功しました appears.

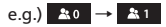

## Connecting PS3

Below operations are based on WEP. Operations may vary when security is not set to WEP. See PS3 User's Guide.

\* The contained connection procedures are independently verified and created. Do not inquire to Sony Computer Entertainment Inc. in regards to what is described here.

#### 1 Press Power Key of Mobile Router for more than two seconds

WLAN function activates and connects to Internet.

- ② In PS3 Home menu, select Settings → Network Settings → Internet Connection Settings
- 3 Select Yes → ○
- **4** Select *Easy* → ▷
- **(5** Select *Wireless* → ▷
- 6 Select Scan → ▷
- ⑦ Select Mobile Router SSID (\*\*\*\*\*\*\*\*\*\*\*) →
  - See WLAN default setting sticker for Mobile Router SSID
  - If default SSID has been changed: Select current SSID
- (3) Confirm SSID  $\rightarrow$  (>)

## Select WEP → ▷

- 1 Press  $\bigcirc \rightarrow$  Enter WEP key  $\rightarrow \triangleright$ 
  - See WLAN default setting sticker for WEP.

## (1) Confirm settings $\rightarrow$ $\bigcirc$

Settings are saved.

## 😢 Press 🔾

The connection test starts. When complete, test results appear.

#### Connected Wi-Fi device count on Display increases by one.

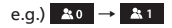

## Connecting WPS Supported Wi-Fi Devices

1 Press Power Key of Mobile Router for more than two seconds

WLAN function activates and connects to Internet.

- 2 Turn on WLAN functions → Prepare for WPS
- 8 Press WiFi/WPS Key of Mobile Router for about five seconds

"WPS Proceeding" appears on Display.

4 Connect Wi-Fi devices via WPS

When complete, "WPS Success" appears.

- Operations vary depending on Wi-Fi devices.
- If other settings are required with Wi-Fi devices, follow the onscreen instructions

Connected WLAN client count on Display increases by one.

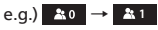

# **Connecting Windows**

All screenshots and procedures based on WEP.

## Windows 7

Press Power Key of Mobile Router for more than two seconds

WLAN function activates and connects to Internet.

- 2 Turn on PC WLAN function
- ③ In Start menu, click Control Panel → Network and Internet → Network and Sharing Center
- 4 Click Connect to a network
- Solick SSID (\*\*\*\*\*\*\*\*\*\*\*) → Connect
  - See WLAN default setting sticker for Mobile Router SSID
  - If default SSID has been changed: Select current SSID

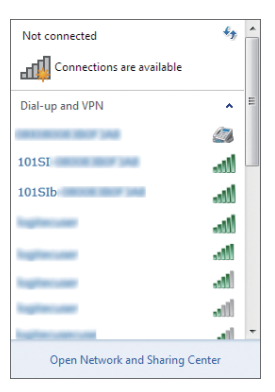

#### 6 Enter Security key in Security key field, and click OK

• See WLAN default setting sticker for security key.

| 😰 Connect to a Netw | ork             | ×         |
|---------------------|-----------------|-----------|
| Type the networ     | k security key  |           |
| Security key:       | Hide characters |           |
|                     |                 | OK Cancel |

Connected WLAN client count on Display increases by one.

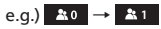

## Windows Vista

- Press Power Key of Mobile Router for more than two seconds WLAN function activates and connects to Internet.
- 2 Turn on PC WLAN function
- ⑧ In Start menu, click Control Panel → Network and Internet → Network and Sharing Center
- 4 Click Connect to a network
- 5 Click Mobile Router SSID (\*\*\*\*\*\*\*\*\*\*\*) → Connect
  - See WLAN default setting sticker for Mobile Router SSID
  - If default SSID has been changed: Select current SSID

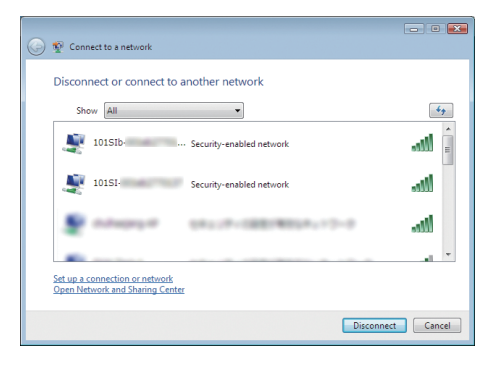

#### Benter Security key in Security key or passphrase field, and click Connect

• See WLAN default setting sticker for security key.

|                                                                                         | - • 💌  |
|-----------------------------------------------------------------------------------------|--------|
| Connect to a network                                                                    |        |
| Type the network security key or passphrase for 10181-                                  |        |
| The person who setup the network can give you the key or passphrase.                    |        |
| Security key or passphrase:                                                             |        |
| •••••                                                                                   |        |
| Display characters                                                                      |        |
|                                                                                         |        |
|                                                                                         |        |
| If you have a <u>USB flash drive</u> with network settings for 101SI-<br>insert it now. |        |
| Connect                                                                                 | Cancel |

## 7 Click Close

Connected WLAN client count on Display increases by one.

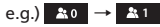

## Windows XP

- Press Power Key of Mobile Router for more than two seconds WLAN function activates and connects to Internet.
- 2 Turn on PC WLAN function
- ③ In Start menu, click Control Panel → Network and Internet → Network and Sharing Center
- Olick Wireless network connection → Network task → Display usable wireless network
- G Click Mobile Router SSID (\*\*\*\*\*\*\*\*\*\*\*) → Connect
  - See WLAN default setting sticker for Mobile Router SSID
  - If default SSID has been changed: Select current SSID

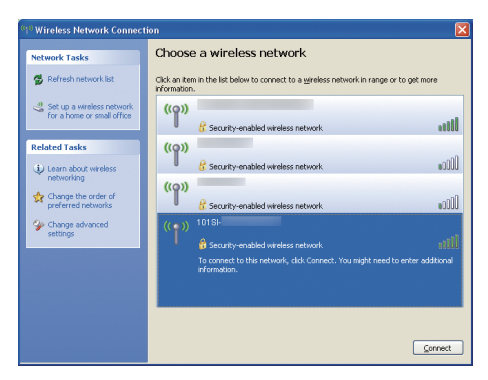

#### (i) In Network key, confirm Network key field, enter Security key → Connect

• See WLAN default setting sticker for security key.

| Wireless Network Conne                                                                 | ection 🔀                                                                                                    |
|----------------------------------------------------------------------------------------|----------------------------------------------------------------------------------------------------|
| The network '101SI-<br>key). A network key helps pro<br>Type the key, and then click ( | ' requires a network key (also called a WEP key or WPA<br>event unknown intruders from connecting to this network.<br>Connect. |
| Network key:                                                                           | ******                                                                                                    |
| Confirm network key:                                                                   | ******                                                                                                    |
|                                                                                        | Connect Cancel                                                                                                    |

Connected WLAN client count on Display increases by one.

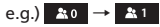

## **Connecting Mac**

Screenshots/operations are based on WEP, Mac OS X 10.6.

Press Power Key of Mobile Router for more than two seconds

WLAN function activates and connects to Internet.

2 From Apple menu, click System Preferences → Network

#### 3 Click AirPort → Turn AirPort On to turn WLAN function on

| ) 🔿 🔿                                                 | Netw                     | ork                                                                                   |
|-------------------------------------------------------|--------------------------|---------------------------------------------------------------------------------------|
| ▲ ► Show All                                          | ]                        | ٩                                                                                     |
|                                                       | Location: Automatic      | •                                                                                     |
| Ethernet     Connected     FireWire     Not Connected | State                    | us: On Turn AirPort Off<br>AirPort is turned on but is not connected to<br>a network. |
| AirPort<br>On                                         | Network Nan              | ne: No network selected                                                               |
|                                                       |                          |                                                                                       |
| + - 0-                                                | Show AirPort st          | tatus in menu bar Advanced) ?                                                         |
| Click the lock to                                     | prevent further changes. | Assist me Revert Apply                                                                |

#### I From Network Name pulldown list, select Mobile Router SSID (\*\*\*\*\*\*\*\*\*\*)

- · See WLAN default setting sticker for Mobile Router SSID
- If default SSID has been changed: Select current SSID

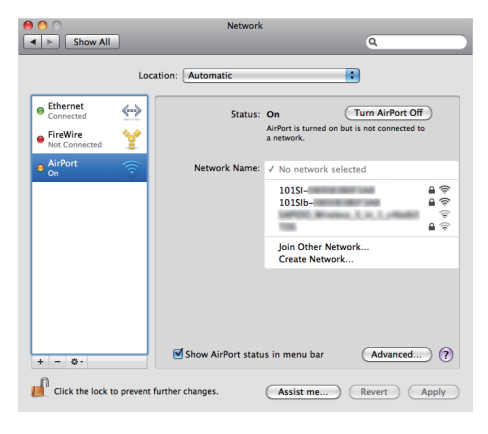

# ⑤ Enter security key in Password field → Remember this network → OK

• See WLAN default setting sticker for security key.

| The network "101SI- " requires a WPA password.                                 |
|--------------------------------------------------------------------------------|
| Password:                                                                      |
| Show password <ul> <li>Show password</li> <li>Remember this network</li> </ul> |
| Cancel OK                                                                      |

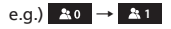